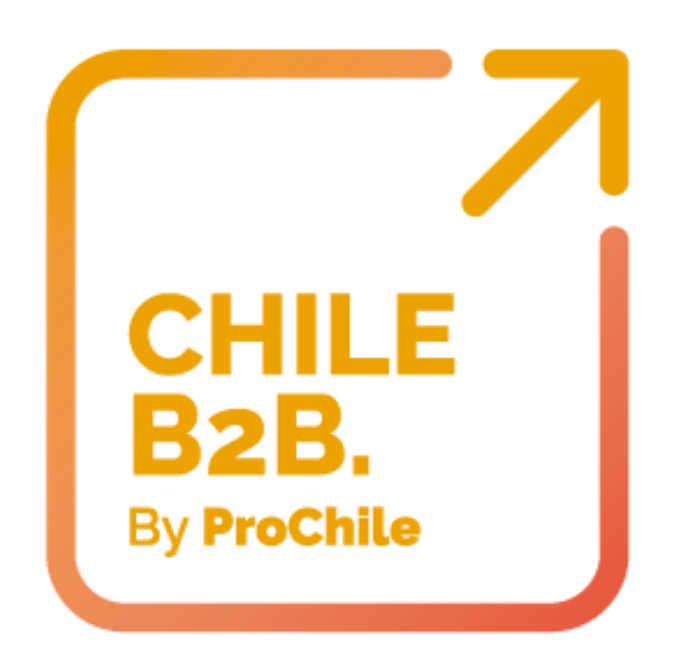

## MANUAL DEL EXPORTADOR

# Registro de la empresa y creación del catálogo de productos

Marketplace CHILE B2B. By ProChile

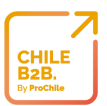

## ÍNDICE DE CONTENIDOS

| INTRODUCCIÓN                                 |
|----------------------------------------------|
| OBJETIVOS                                    |
| 1. GENERALES                                 |
| 2. ESPECÍFICOS                               |
| ALCANCE Y ÁREAS DE APLICACIÓN                |
| DESCRIPCIÓN CHILEB2B BY PROCHILE             |
| BENEFICIOS DE CHILEB2B BY PROCHILE           |
| Catálogo Digital5                            |
| Disponibilidad5                              |
| Plataforma segura5                           |
| Ahorros significativos en comercialización6  |
| Promociones, ofertas y publicidad6           |
| Acceso a información de socios comerciales6  |
| Chat Multi-lenguaje6                         |
| Plataforma de alta tecnología6               |
| REGISTRO DEL EXPORTADOR                      |
| 1. INGRESO AL MARKETPLACE6                   |
| 2. INGRESO COMO EXPORTADOR7                  |
| A. INGRESO DE DATOS GEO-REFERENCIALES7       |
| B. SELECCIÓN DEL TIPO DE PLAN8               |
| VERIFICACIÓN DE LA EMPRESA9                  |
| COMPLEMENTAR PERFIL DE LA EMPRESA            |
| 1. Información básica9                       |
| 2. Web y REDES SOCIALES10                    |
| 3. Usuarios                                  |
| 4. Archivos de la compañía12                 |
| 5. Detalles de la Membresía12                |
| MENSAJE DE NOTIFICACIÓN                      |
| CREACIÓN CATÁLOGO DE PRODUCTOS Y/O SERVICIOS |
| A. CONTROL DE IMÁGENES16                     |

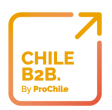

| E     | B. CONTROL DE INFORMACIÓN       | 16 |
|-------|---------------------------------|----|
| EDICI | IÓN DE PRODUCTOS Y/O SERVICIOS  | 17 |
| 1.    | Información básica              | 18 |
| 2.    | Comentarios de expertos         | 18 |
| 3.    | Logística                       | 19 |
| 4.    | Palabras clave                  | 19 |
| 5.    | Conformidad                     | 20 |
| NEGC  | DCIACIÓN DE PRODUCTOS           | 20 |
| 1.    | responder SOLICITUD DE MUESTRAS | 20 |
| 2.    | GENERAR ÓRDENES DE COMPRA       | 22 |
| ļ     | A. Aprobar negociación:         | 22 |
| [     | B. Rechazar negociación:        | 23 |
| (     | C. Reenviar negociación:        | 23 |
| [     | D. Compartir negociación:       | 23 |
| NEGC  | DCIACIÓN DE SERVICIOS           | 24 |
| 1.    | Responder cotización            | 24 |
| PRON  | AOCIONES                        | 24 |
| SOPO  | DRTE                            | 27 |
| PREG  | UNTAS FRECUENTES                |    |

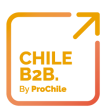

## INTRODUCCIÓN

Con el fin de responder a las necesidades que puedan surgir en la utilización de ChileB2B By ProChile, plataforma de comercio electrónico de ProChile creada por Fromozz, se pone a disposición de las empresas exportadoras un manual para ejecutar las prestaciones que ésta ofrece y resolver las dudas más frecuentes por parte del usuario.

#### OBJETIVOS

#### 1. GENERALES

- Permitir un fácil acceso a la plataforma y rápido registro de productos y/o servicios.
- Proporcionar facilidades para la navegación en la plataforma.

#### 2. ESPECÍFICOS

- Garantizar una comercialización de alta confiabilidad y calidad entre usuarios
- Digitalizar y agilizar procesos mecánicos
- Elevar el nivel de calidad y eficiencia de las operaciones brindadas por la plataforma

## ALCANCE Y ÁREAS DE APLICACIÓN

El presente Manual del Exportador documenta detalladamente cada una de las prestaciones que ofrece ChileB2B By ProChile, desde *Registro del Exportador* hasta la *Creación de Promociones.* Así también, ilustra las características principales de ChileB2B y resuelve algunas preguntas frecuentes.

#### DESCRIPCIÓN CHILEB2B BY PROCHILE

ProChile pone a disposición de los exportadores chilenos el marketplace ChileB2B, en la cual se podrán conectar con importadores de todo el mundo e iniciar negocios, con muy pocos clics. ChileB2B by ProChile es seguro porque no implica pagos ni es necesario el ingreso de datos financieros, es una plataforma cerrada y protegida, a la cual sólo exportadores e importadores autorizados, por ProChile podrán acceder. ChileB2B será una herramienta útil para la realización de negocios internacionales, es intuitiva y se podrá acceder desde múltiples dispositivos digitales, tiene capacidad ilimitada para la muestra de productos, entrega soporte 24/7, y da la posibilidad de tener una comunicación segura y confidencial con los clientes, con traducción inmediata.

ChileB2B contiene cuatro portales de interacción, tal como señala la figura a continuación.

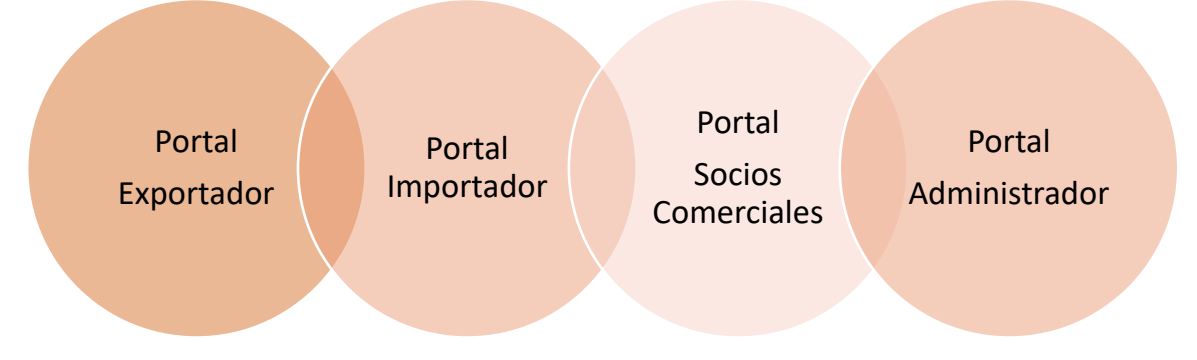

ChileB2B es idóneo para gestionar negocios, porque permite al usuario:

- Minimizar los tiempos de negociación.
- Visibilizar sus productos y/o servicios en el exterior.
- Contribuir de manera sostenible al fomento e incremento de las exportaciones.
- Presentar los productos y servicios a una amplia red de importadores globales.
- Conectar mercados a través de la más avanzada plataforma tecnológica.

#### BENEFICIOS DE CHILEB2B BY PROCHILE

A continuación, se explicitan los beneficios de la incorporación como exportador en ChileB2B:

#### Catálogo Digital

ChileB2B permite exhibir sus productos y/o servicios de manera organizada, detallando información estandarizada, con opción de incluir referencias, con el fin de entregar información útil para la toma de decisiones de compra.

#### Disponibilidad

ChileB2B permite realizar transacciones comerciales y visualizar su información las 24 horas del día, a fin de que los importadores que declaren interés en su categoría de productos tengan acceso a información de sus productos en cualquier parte del mundo.

#### Plataforma segura

ChileB2B funciona bajo el protocolo WEB – HTTPS (Protocolo de Transferencia de Hiper-Texto versión segura), y aloja su información en los servidores de Amazon Web Services en Estados Unidos. Además, es una plataforma cerrada, es decir, pueden acceder únicamente exportadores e importadores autorizados, previamente verificados por ProChile.

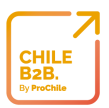

#### Ahorros significativos en comercialización

Centralizar la información relativa a sus productos y/o servicios, en una sola plataforma, accesible para miles de importadores en diversas partes del mundo, representa un ahorro significativo en en gastos asociados a estudios y/o acciones de prospección de mercado (oferta o demanda).

#### Promociones, ofertas y publicidad

ChileB2B facilita la promoción de sus productos, al realizar ofertas directas al mercado objetivo. Además, dentro de las prestaciones adicionales se encuentran tanto la contratación de publicidad (banner publicitario) como la mejora en el posicionamiento del perfil de la empresa en el sitio.

#### Acceso a información de socios comerciales

A través de ChileB2B tendrás acceso a una red de contactos de todas aquellas empresas que intermedian en el proceso de exportación en operaciones de transporte, seguros, carga, productos financieros, entre otras. Con objeto de facilitar la concreción de negocios con el exterior.

#### Chat Multi-lenguaje

Dentro de ChileB2B, existen dos alternativas de comunicación con todos los agentes que lo conforman (importadores, socios comerciales y/o soporte) tales como: Fromozz Chat y News Feed, instancias de comunicación directa y traducción simultánea de mensajes, lo que reporta significativos ahorros en llamadas y facilita la comunicación directa y privada.

#### Plataforma de alta tecnología

ChileB2B utiliza tecnología de vanguardia en e-commerce, y basa sus operaciones en la mejora continua, incorporando constantemente nuevas funcionalidades que permitan una navegación más amigable y segura.

#### **REGISTRO DEL EXPORTADOR**

1. INGRESO AL MARKETPLACE

Para comenzar a utilizar la plataforma, la empresa interesada primero debe registrarse en Marketplace CHILE B2B, utilizando el siguiente link: www.chileb2b.cl

Se recomienda utilizar como navegador Chrome, Firefox, Safari u Opera.

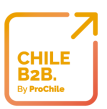

#### 2. INGRESO COMO EXPORTADOR

Si la empresa exportadora es cliente de ProChile, para habilitar su cuenta en ChileB2B debe ingresar su email y el RUT de la empresa. En caso de que el RUT sea menor a 9 dígitos incluyendo el dígito verificador, deberás anteponer un cero.

|                                                                                                    | INGRESO                              |
|----------------------------------------------------------------------------------------------------|--------------------------------------|
| <b>ProChile</b> pone a disposición de los exportadores chilenos el<br>marketplace <b>ChileB2B</b> , en la cual se podrán conectar con                                                                                                    |                                      |
| importadores de todo el mundo, e iniciar negocios, con muy pocos<br>clics. <b>ChileB2B by ProChile</b> es seguro porque no implica pagos ni es<br>necesario el ingreso de datos financieros, es una plataforma cerrada<br>y protegida, a la cual sólo exportadores e importadores autorizados, | Contraseña ¿Olvidaste tu contraseña? |
| por <b>ProChile</b> , podrán acceder. Nuestro market place será una<br>herramienta útil para la realización de negocios internacionales, es<br>intuitiva y se podrá acceder desde múltiples dispositivos digitales,<br>tiene capacidad limitada para la muestra de productos, entrega          | Mantenme conectado                   |
|                                                                                                    | INGRESA                              |
| Los/as invitamos a incorporarse en esta plataforma, cualquier<br>consulta escribir a <b>ecommerce@prochile.gob.cl</b>                                                                                                    | Aún no te has<br>registrado?         |
|                                                                                                    | REGISTRAR TU CUENTA                  |
|                                                                                                    | from                                 |
|                                                                                                    | Powered by Framera                   |

En caso contrario, es decir, si la empresa exportadora no es cliente de ProChile debe hacer clic sobre el botón Registrarse e ingresar la información solicitada en siguiente captura.

| REGISTRO                   |  |  |  |  |  |  |
|----------------------------|--|--|--|--|--|--|
| Exportador Importador      |  |  |  |  |  |  |
| Información de la Compañía |  |  |  |  |  |  |
|                            |  |  |  |  |  |  |
| Nombre de la Compañia*     |  |  |  |  |  |  |
| Información del Usuario    |  |  |  |  |  |  |
|                            |  |  |  |  |  |  |
| Email*                     |  |  |  |  |  |  |
| Nueva Contraseña*          |  |  |  |  |  |  |
| Acepto los Términos        |  |  |  |  |  |  |
| REGISTRAR TU CUENTA        |  |  |  |  |  |  |

#### A. INGRESO DE DATOS GEO-REFERENCIALES

Una vez terminado el registro, debe complementar la informacion de la compañía, ingresando sus *datos geo-referenciales* y de *contacto*, mostrados a continuación:

|                                                |                                        |                | Shan / Exportador |  |
|------------------------------------------------|----------------------------------------|----------------|-------------------|--|
| B2B.<br>Dy PreChila                            | Información                            | de la Compañia |                   |  |
| PERFIL DE LA COMPAÑÍA<br>NODESAS               | PASO 1                                 | 2<br>PASO 2    |                   |  |
| URALDOD DE PRODUCTOS<br>PROMOCIONES<br>ÓRDENES | WU Y WU GROUP LIMITADA                 |                |                   |  |
| MPORTADORES                                    | País de origen *<br>Chile              |                | v                 |  |
|                                                | Región o Estado 🌞                      |                |                   |  |
|                                                | Elija una Región o Estado*<br>Cludad 🌲 |                | •                 |  |
|                                                | Elija una Cludad*                      |                | Ψ                 |  |
|                                                | •                                      |                |                   |  |
|                                                | Código postal                          |                |                   |  |
|                                                | Confirmar Confirmar                    |                |                   |  |
|                                                |                                        |                |                   |  |
| Convright @ 2018 From Ora                      |                                        |                |                   |  |

#### B. SELECCIÓN DEL TIPO DE PLAN

Posteriormente, debe continuar con el Paso 2 y *seleccionar el tipo de plan* (se recomienda optar por el Plan Exclusivo Prochile, hasta que la empresa adquiera solvencia en el uso de la plataforma).

| ×                                                                                        |                                                                              |                                                                                  | Shan / Exportador |  |
|------------------------------------------------------------------------------------------|------------------------------------------------------------------------------|----------------------------------------------------------------------------------|-------------------|--|
| CHILE<br>B2B.<br>Dy PveChile                                                             | Información d                                                                | e la Compañia                                                                    |                   |  |
| <ul> <li>PERFIL DE LA COMPASÍA</li> <li>BODOBAS</li> <li>CONTAGO DE PRODUCTOS</li> </ul> | PASO 1                                                                       | PASO 2                                                                           |                   |  |
| <ul> <li>Romocones</li> <li>decenes</li> <li>менянонна</li> </ul>                        | Plan Exclusivo de PROCHILE                                                   | Plan Premium de FromOzz                                                          |                   |  |
|                                                                                          | Justo lo que necesitas para Globalizarte!                                    | Reducido significamente solo este mesl                                           |                   |  |
|                                                                                          | ✓ 10 Productos en el Catálogo ✓ 4 Imagenes por Producto                      | ✓ Productos llimitados ✓ Imagenes limitadas                                      |                   |  |
|                                                                                          | <ul> <li>✓ 1 Promociones Anuales</li> <li>✓ 5 Cuentas de Usuarios</li> </ul> | <ul> <li>S Promociones Anuales</li> <li>10 Cuentas de Usuarios</li> </ul>        |                   |  |
|                                                                                          | <ul> <li>1 Perfil(es) de Compañía</li> <li>Soporte Basico Fromozz</li> </ul> | <ul> <li>✓ 1 Perfil(es) de Compañia</li> <li>✓ Soporte Basico Fromozz</li> </ul> |                   |  |
|                                                                                          | ✓ Soporte VIP Framozz Precio Gratis                                          | Soporte VIP Fromozz Precio USD 19 / MENSUAL                                      |                   |  |
|                                                                                          | EMPIEZA WE                                                                   | Próximamente                                                                     |                   |  |

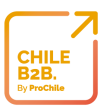

## VERIFICACIÓN DE LA EMPRESA

En el caso de aquellas empresas que no estén previamente registradas en ChileB2B, se desplegará un mensaje indicando que *ProChile está verificando su empresa*. Tal como lo muestra la siguiente captura.

|                                                              | Info                                                                                                    | Exporte                                                                           | idor / Proveedor ES / USD 📽 |  |
|--------------------------------------------------------------|----------------------------------------------------------------------------------------------------|-----------------------------------------------------------------------------------|-----------------------------|--|
| B2B.<br>B: PreChile                                          | Perfil enviado! Ahora el equipo ADMIN está revisando tu perfi<br>una confirmación por correo electrónico. Si tiene alguna preg<br>equipo de ADMIN directamente a través de la sección Contoc | L Una vez aprobado, recibirás<br>Inta, comuniquese con el<br>tos del chat FromOzz |                             |  |
| PERFIL DE LA COMPANIA     BODISEAS     CATÁLORO DE PRODUCTOS |                                                                                                    | Corrar                                                                            |                             |  |
| PE FRONCOURS                                                 |                                                                                                    |                                                                                   |                             |  |
|                                                              | Plan Exclusivo de PROCHILE                                                                                                    | Plan Premium de FromOzz                                                           |                             |  |
|                                                              | Justo lo que necesitas para Globalizarte!                                                                                                    | Reducido significamente solo este mes!                                            |                             |  |
|                                                              | ✓ 10 Productos en el Catálogo                                                                                                    | <ul> <li>Productos Ilimitodos</li> </ul>                                          |                             |  |
|                                                              | ✓ 4 Imagenes por Producto                                                                                                    | 🖌 Imogenes Ilimitadas                                                             |                             |  |
|                                                              | <ul> <li>1 Promociones Mensuales</li> </ul>                                                                                                    | <ul> <li>5 Promociones Mensueles</li> </ul>                                       |                             |  |
|                                                              | ✓ 5 Cuentas de Usuarios                                                                                                    | ✓ 10 Cuentas de Usuarios                                                          |                             |  |
|                                                              | 🗸 1 Perfil(es) de Compañia                                                                                                    | 🗸 1 Perfil(es) de Compañía                                                        |                             |  |
|                                                              | ✓ Soporte Basico Fromozz                                                                                                    | <ul> <li>Soporte Basico Fromozz</li> </ul>                                        |                             |  |
|                                                              | ✓ Soporte VIP Fromozz                                                                                                    | <ul> <li>Soporte VIP Fromozz</li> </ul>                                           |                             |  |
|                                                              | Precio<br>Gratis<br>EMPEZA YAI                                                                                                    | Precio<br>USD 19 / MENSUAL<br>Pitomanente                                         |                             |  |
|                                                              |                                                                                                    |                                                                                   |                             |  |
|                                                              |                                                                                                    |                                                                                   |                             |  |

#### COMPLEMENTAR PERFIL DE LA EMPRESA

De manera paralela a la verificación del perfil, la empresa exportadora podrá *complementar el perfil de su compañía*, es decir, ingresar información en los campos que se detallan a continuación:

#### 1. INFORMACIÓN BÁSICA

Es importante que la descripción que ingrese sea detallada, de modo que los importadores puedan conocer datos de interés de su empresa (por ejemplo, si tiene certificados de calidad u otros, se sugiere individualizarlos y cargarlos).

La opción *"Acepta Órdenes de Muestra"* la activará únicamente si la empresa está dispuesta a enviar muestras gratis a importadores, cuando éstos lo soliciten.

El *logo* y *banner* identificarán la empresa, por lo tanto, deben ser de alta calidad, tal como se ilustra a continuación:

|                                      |                            |                                   |                         |                              |                             | By ProChile        |
|--------------------------------------|----------------------------|-----------------------------------|-------------------------|------------------------------|-----------------------------|--------------------|
| CHILE<br>B2B.                        |                            |                                   |                         | F                            | PP / Exportador ES / USD 0  |                    |
| By ProChile                          | Perfil de la c             | Ompañía <b>*</b> Campos requerido | 0S                      |                              |                             | Guardar Ver perfil |
| 🖀 PERFIL DE LA COMPAÑÍA              | Información de la compañía | Web & Redes Sociales Usuarios     | Archivos de la Compañia | Estado de la Compañía        | Detalles de membresía       |                    |
| 🗞 BODEGAS<br>🗐 CATÁLOGO DE PRODUCTOS | Nombre 🛊                   | Maqui Lab                         |                         | País de origen 🌲             | Chile                       | v                  |
| CATÁLOGO DE SERVICIOS PROMOCIONES    | RUT *                      |                                   |                         | Región o Estado ≭            | Antofagasta                 | •                  |
| Tre ÓRDENES                          | Teléfono 🍁                 | ▶ 984567831                       |                         | Ciudad 🌲                     | Antofagasta                 | •                  |
| SOCIOS COMERCIALES                   | Email                      |                                   |                         | Dirección 🗰                  |                             |                    |
|                                      | Breve Descripción          |                                   |                         | Código postal                |                             |                    |
|                                      |                            |                                   |                         | Países con<br>Presencia      | Elija un País*              |                    |
|                                      | 0                          | /400                              | 10                      | Certificaciones              | Seleccione Certificaciones* |                    |
|                                      | Logotipo 😧                 | Campany<br>Proba                  |                         | Capacidad de<br>producción   | Cantidad de produccion      |                    |
|                                      |                            |                                   | Q                       | Ranking                      |                             |                    |
| _2                                   | Banner 😡                   | Ì                                 |                         | Acepta Órdenes de<br>Muestra |                             |                    |
|                                      |                            | descarga (1).jfif                 |                         |                              |                             |                    |

#### 2. WEB Y REDES SOCIALES

Para incrementar la visibilidad de su marca corporativa debe completar los campos de *Sitio Web, Instagram, LinkedIn, Facebook, Twitter, Youtube.* 

|                                   | PP / Exportador Es / USD et (3)                                                                                                    | 91         |
|-----------------------------------|----------------------------------------------------------------------------------------------------|------------|
| B2B.<br>By ProChile               | Perfil de la compañía * campos requeridos                                                                                                    | Ver perfil |
| 🕈 PERFIL DE LA COMPAÑÍA           | Información de la compañía Web & Redes Sociales Usuarios Archivos de la Compañía Estado de la Compañía Detalles de membresia                                                                                                    |            |
| 🗞 BODEGAS                         |                                                                                                    |            |
| CATÁLOGO DE SERVICIOS PROMOCIONES | Inttps://www.     Página web     +       Image: Https://facebook.com/     Usuario                                                                                                    | +          |
| 🐂 ÓRDENES                         | https://instagram.com/         Usuario         +         Image: Matching of the state of the state | +          |
| SOCIOS COMERCIALES                | https://www.linkedin.com/company/ Usuario + You https://www.youtube.com/user/ Usuario                                                                                                    | +          |
|                                   |                                                                                                    |            |
|                                   |                                                                                                    |            |
|                                   |                                                                                                    |            |
|                                   |                                                                                                    |            |
|                                   |                                                                                                    |            |
|                                   |                                                                                                    | ME.        |
|                                   |                                                                                                    |            |

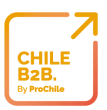

#### 3. USUARIOS

También podrá editar, agregar y/o eliminar usuarios asociados a la cuenta de su empresa.

|                                      |                       |                             |                                | PP /                                   | Exportador Es / USD   | « Q Q ( <sup>8</sup> 1)                     |
|--------------------------------------|-----------------------|-----------------------------|--------------------------------|----------------------------------------|-----------------------|---------------------------------------------|
| B2B.<br>By ProChite                  | Perfil de la          | a compañía <b>*</b> a       | ampos requeridos               |                                        |                       | Guardar Ver perfil                          |
| 🖶 PERFIL DE LA COMPAÑÍA              | Información de la com | ipañía Web & Redes Sociales | Usuarios Archivos de la Compai | ñia Estado de la Compañía [            | Detalles de membresia |                                             |
| 🗞 BODEGAS<br>🛃 CATÁLOGO DE PRODUCTOS | Nombre Ape            | ellido Cargo                | Email                          | Teléfono Móvil                         | Departamento          | Ciudad Editar                               |
| CATÁLOGO DE SERVICIOS PROMOCIONES    | Ozz the               | BOT Your Assistant          | fromozzbot@fromozz.com         |                                        |                       |                                             |
|                                      | r t                   |                             | v4567@gmail.com                |                                        |                       | Editar                                      |
| SOCIOS COMERCIALES                   | PP GO                 | Gerente                     | v6789@gmail.com                | 97856412                               | 3 Comercial           | Stgo Editar                                 |
|                                      |                       |                             | Crear                          | nuevo usuario                          |                       |                                             |
|                                      |                       |                             |                                |                                        |                       |                                             |
|                                      |                       |                             |                                |                                        |                       |                                             |
|                                      |                       |                             |                                |                                        |                       |                                             |
|                                      | -                     | 2                           |                                | and the first                          | - 1-                  | ·                                           |
|                                      |                       |                             |                                | 820                                    | 22                    | 22                                          |
|                                      |                       |                             |                                |                                        |                       |                                             |
|                                      | Información           | del usuario                 |                                |                                        |                       |                                             |
| CHILE<br>B2B.                        | Email                 | *                           |                                |                                        |                       |                                             |
| By ProChile                          | Contraseñ             | ia                          | ۲                              | Cuenta expirada                        |                       | Cuenta bloqueada 🛛                          |
| 🖀 PERFIL DE LA COMPAÑÍA              | Confima<br>contraseñ  | ar                          | ۲                              | Habilitado                             | ✓ La                  | contraseña expiró                           |
| 🗞 BODEGAS<br>🗐 CATÁLOGO DE PRODUCTOS |                       |                             |                                | Compartir contacto con<br>importadores | Com Com               | partir contacto con 🦉<br>socios comerciales |
| CATÁLOGO DE SERVICIOS                |                       |                             |                                |                                        |                       |                                             |
| F ÓRDENES                            | Información           | del contacto                |                                | Datos del Domio                        | ilio                  |                                             |
| SOCIOS COMERCIALES                   | Nombre 🗚              |                             |                                | País                                   | Chile                 | Ŧ                                           |
|                                      | Apellido ≭            |                             |                                | Región / Provincia /<br>Estado         | Antofagasta           | Ŧ                                           |
|                                      | Cargo                 |                             |                                | Ciudad                                 |                       | •                                           |
|                                      | Teléfono              |                             |                                | Dirección                              |                       |                                             |
|                                      | Móvil                 |                             |                                | Código postal                          |                       |                                             |
|                                      | Skype                 |                             |                                |                                        |                       |                                             |
|                                      | Departamento          |                             |                                |                                        |                       |                                             |
|                                      |                       |                             |                                |                                        |                       |                                             |
|                                      |                       |                             |                                |                                        |                       | Guardar Eliminar Cancelar                   |

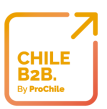

#### 4. ARCHIVOS DE LA COMPAÑÍA

En la sección Archivos de la compañía, podrá subir todos aquellos documentos que considere que los importadores deben conocer. Ej: certificaciones, catálogos, entre otros.

De esta forma, los importadores podrán verificar la información que la empresa exportadora indicó previamente.

| ×                                                                        |                                                                                  | PP / Exportador Es / USD 📽 🔕 🖓 💷                      |
|--------------------------------------------------------------------------|----------------------------------------------------------------------------------|-------------------------------------------------------|
| B2B.<br>By ProChile                                                      | Perfil de la compañía <b>*</b> Campos requeridos                                 | Guardar Ver perfil                                    |
| PERFIL DE LA COMPAÑÍA Reducto de la compañía                             | Información de la compañía Web & Redes Sociales Usuarios Archivos de la Compañía | Estado de la Compañía Detalles de membresia           |
| <ul> <li>CATÁLOGO DE PRODUCTOS</li> <li>CATÁLOGO DE SERVICIOS</li> </ul> | Archivos Legales 🕢                                                               | Archivos de Operaciones 🚱                             |
|                                                                          | Cargar archivos                                                                  | Cargar archivos                                       |
| SOCIOS COMERCIALES                                                       | Archivos de Finanzas 🛛                                                           | Archivos de Marketing 🛛                               |
|                                                                          | Cargar archivos                                                                  | Carger archives                                       |
|                                                                          | Archivos de Garantía 😡                                                           | Certificaciones 🛛                                     |
|                                                                          | Carger archivos                                                                  | Cargar archivos                                       |
| <b>C</b> <sup>2</sup>                                                    |                                                                                  | Descargar archivos Compartir archivos Borrar archivos |
|                                                                          |                                                                                  |                                                       |

5. DETALLES DE LA MEMBRESÍA

En esta sección se informa acerca de las prestaciones que ofrece el plan seleccionado al crear la cuenta.

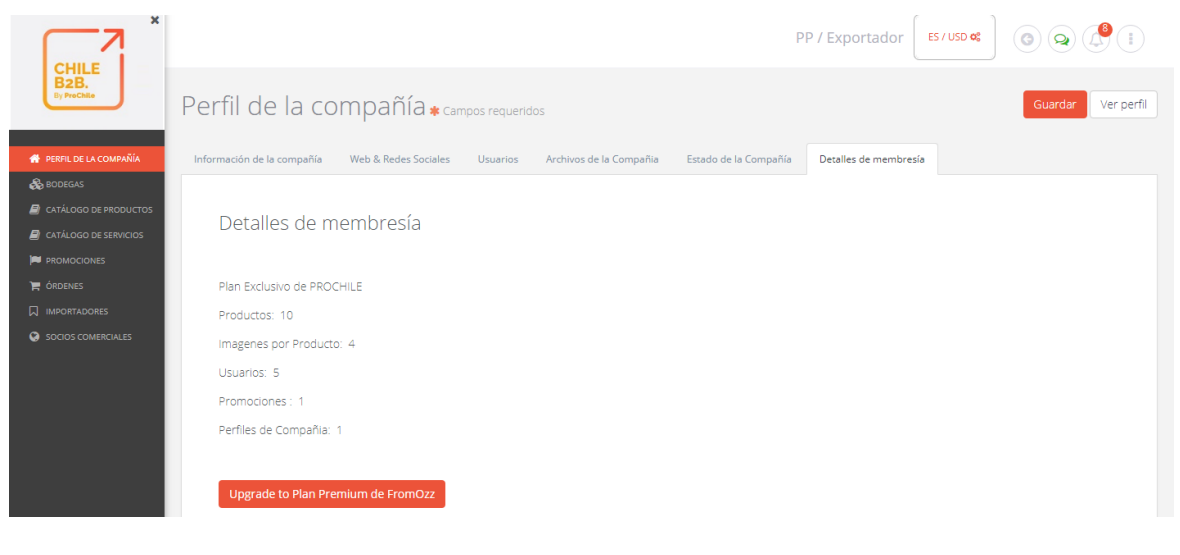

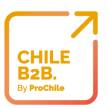

## MENSAJE DE NOTIFICACIÓN

Aprobado el perfil, el exportador recibirá tanto un e-mail como una notificación en ChileB2B, indicando que su petición ha sido aprobada. Esto le permitirá comenzar con la *creación del Catálogo de productos y/o servicios*.

## CREACIÓN CATÁLOGO DE PRODUCTOS Y/O SERVICIOS

Para crear sus productos o servicios, debe realizar las siguientes acciones:

1. Ir a la sección "Catálogo de Productos" o "Catálogo de Servicios", y presionar el botón "Nuevo Producto" o "Nuevo Servicio", según sea el caso.

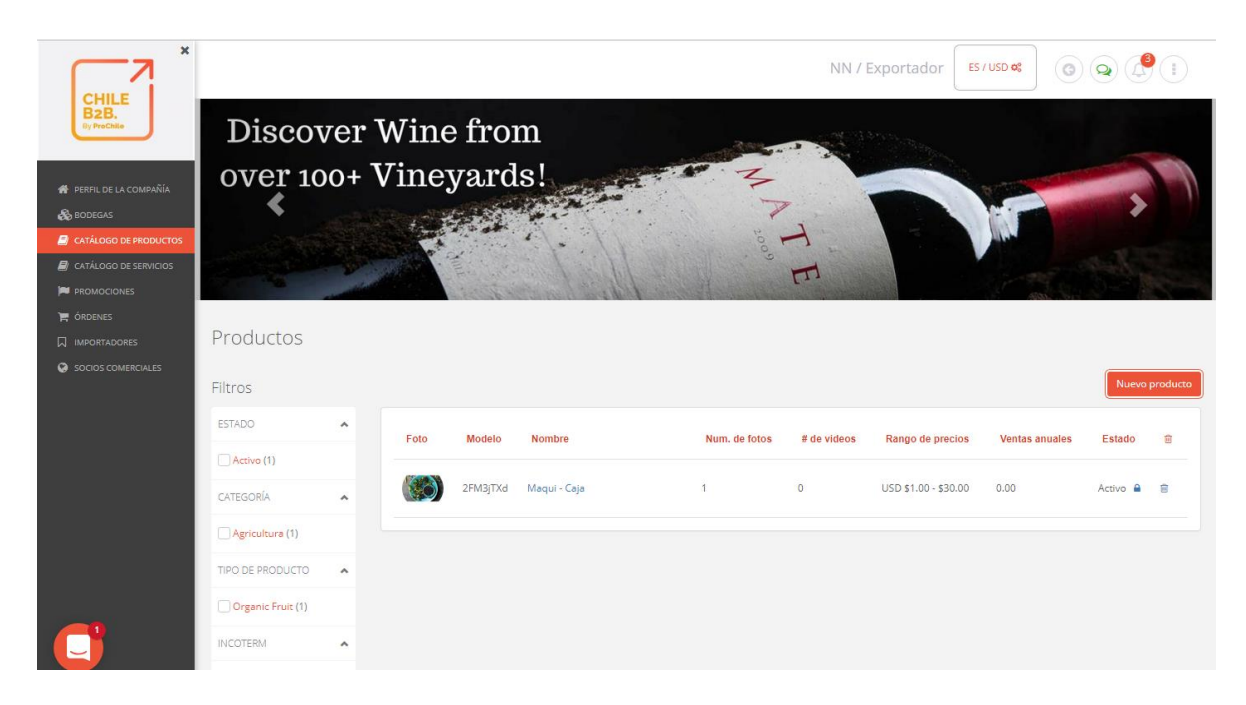

2. Luego, se desplegará el asistente Wizard, quien le ayudará a completar todos los campos, comenzando con la selección de *capítulo, partida y subpartida* arancelaria, correspondiente al producto o servicio en creación:

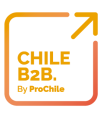

| × ×                                                                                                    |                                       | NN / Exportador Es / USD 📽 🕕                                                                               |
|----------------------------------------------------------------------------------------------------|---------------------------------------|----------------------------------------------------------------------------------------------------|
| CHILE<br>B2B,<br>by PraChile                                                                                                    |                                       | Asistente para Creación de Productos                                                                       |
| PERFL DE LA COMPAÑÍA     BODREGAS     COTÁLOGO DE PRODUCTOS                                                                                | P                                     | 2 3<br>PASO 1- CREACIÓN DE CÓDIGO PASO 2- EDICIÓN DEL PASO 3- CONTENIDO<br>ARANCELARIO PRODUCTO MULTIMEDIA |
| <ul> <li>✓ CARLOOD DE SERVICIOS</li> <li>✓ PROMOCIONES</li> <li>✓ ÓRDENES</li> <li>✓ INPORTADORES</li> <li>✓ SOCIOS COMERCIALES</li> </ul> | Paso<br>Capítulo                      | 1 Creación de Código Arancelario<br>/ Partida / Subpartida<br>Guia ®                                       |
|                                                                                                    | Capítulo <b>*</b><br>Partida <b>*</b> | 01 - Animales vivos     •       0101 - Caballos, asnos, mulas y burdéganos     •                           |
|                                                                                                    | Code<br>010110<br>010111              | Sub Partida * Caballos y asnos reproductores de raza pura La cria de caballos de raza pura                 |
|                                                                                                    | 010119                                | Caballos (con exclusión de raza pura para la reproducción)                                                 |

3. Enseguida, debe completar los siguientes campos:

#### • Nombre del producto y/o servicio

El nombre del producto y/o servicio que está ofreciendo debe ser lo más descriptivo posible.

#### • Breve descripción del producto y/o servicio

Este campo es una excelente oportunidad para destacar todos los atributos de su producto o servicio.

#### • Unidad de ventas

En este campo se especifica la unidad de peso o volumen que el importador recibirá y que está relacionada al precio que fijará para este producto ("x" dólares por kg, caja, bolsa, litro, etc.).

## • Incoterms<sup>\*</sup>

El término comercial de venta para su producto. Dependiendo de la categoría, el Incoterm puede ser diferente. Para obtener más información relativa a cada Incoterm, puede hacer clic <u>aquí.</u>

## Precio de venta

Es el "rango de precios" que se va a proponer a los importadores.

• Cantidad mínima

Corresponde a la cantidad mínima que un importador puede comprar.

• *País de origen* Chile

Campo no disponible en Catálogo de Servicios.

|                                                                |               |                  | 2           | Shan / Exportador |
|----------------------------------------------------------------|---------------|------------------|-------------|-------------------|
| B2B.                                                           | Asistente par | ra Creación de P | Productos   |                   |
| cent de la comentión<br>popelas                                | PASO 1        | 2<br>PASO 2      | 3<br>PASO 3 |                   |
| ones Paso 2.<br>Product Data<br>-Fill all the required fields. |               |                  |             |                   |
| Nombre del producto 🔅                                          | >             |                  |             | Guide 💿           |
| Traducir Nombre de Product<br>Breve Descripción i              | • •           |                  |             |                   |
| Unidad de ventas 🍨 i<br>Certificación                          | Select Unit   |                  |             | *                 |
| Incoterm #                                                     | EXW           |                  |             |                   |
| Precio de venta (USD) 🔹 (<br>Min. Cantidad                     | Min           | A                | Max         |                   |
| País de origen 🛊 (                                             | Chile         |                  |             | \$                |
| PrevStep                                                       |               |                  |             | Next Step         |

4. Finalmente, debe seleccionar las *fotografías y/o videos* correspondientes al producto o servicio en creación y presionar el botón *crear*.

| ×                                                                                         | NN / Exportador Es / USD 😋 💿 😒 👔                                                                                                    |
|-------------------------------------------------------------------------------------------|----------------------------------------------------------------------------------------------------|
| B2B.<br>By ProChile                                                                       | Asistente para Creación de Productos                                                                                                    |
| <ul> <li>PERFIL DE LA COMPAÑÍA</li> <li>BODEGAS</li> <li>CATÁLOGO DE PRODUCTOS</li> </ul> | PASO 1 CREACIÓN DE CÓDIGO PASO 2 EDICIÓN DEL PASO 3 CONTENIDO<br>ARANCELARIO PRODUCTO MULTIMEDIA                                                                                                    |
| CATÁLOGO DE SERVICIOS    PROMOCIONES                                                      | Paso 3 - Contenido Multimedia                                                                                                    |
|                                                                                           | Imágenes del Producto<br>- Sube las fotos de tu producto<br>- La imagen principal será la primera que subas. La puedes cambiar al hacer clic en el icono de la estrella si subes más<br>de una foto<br>- Sube los enlaces de los videos de tu producto<br>- Sube los enlaces de los videos de tu producto |
|                                                                                           | Foto * O                                                                                                    |
|                                                                                           | Videos https:// www.youtube.com + Paso Previo Crear                                                                                                    |

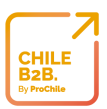

#### A. CONTROL DE IMÁGENES

Las fotografías deben cumplir con las siguientes características:

- La imagen debe ser fielmente representativa del producto y/o servicio vendido.
- La foto ideal debe tener fondo blanco (asegurarse que el fondo no tenga distracciones visuales); no debe estar distorsionada; las dimensiones (pixeles de imagen máximo de 4 MB) de 800 pixeles de ancho y altura, en formato PNG o JPG.
- Cada imagen deberá ser recortada para optimizar la habilidad del importador de evaluar el artículo.
- Las imágenes no deberán tener marca de agua, paletas de colores o texto visibles.
- La imagen principal debe ser de un solo producto, no apilados o imágenes conteniendo múltiples productos<sup>\*</sup>.
- Si apareciera un menor de edad, es indispensable que los padres aparezcan también como modelos.
- Todas las imágenes de un determinado producto podrán ser de distintos ángulos o vistas, pero deben ser pertenecientes a la misma imagen, calidad y tamaños.
- Los exportadores son responsables por la calidad de las imágenes que cargan.

SE PROHIBE:

- Imágenes de segunda mano o productos usados.
- Bordes, marcas de agua u otras decoraciones.
- Imágenes creadas digitalmente; solo se permiten imágenes reales.
- Imágenes sobre un maniquí.
- Colores en segundo plano o estilos de vida.
- Otros productos, artículos o accesorios que no son parte de la lista de productos. Solo se debe incluir exactamente lo que el importador está adquiriendo.
- Cualquier gráfico no relacionado al producto.
- B. CONTROL DE INFORMACIÓN
  - Los exportadores deben proveer una página web con imágenes de productos que puedan ser revisados y serán considerados para aprobación de venta.

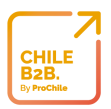

- Los productos deben ser nuevos y auténticos. No se permiten productos usados o falsificaciones.
- Los productos deben ser de origen chileno, acorde a la ley.

NOTA: Todos los datos e imágenes deben ser pensados para todas las edades y apropiados para nuestra comunidad global. Los datos e imágenes no deben contener pornografía, obscenidad o términos ofensivos.

Cabe destacar que el exportador podrá incluir hasta 4 fotos y 3 video en cada uno de sus productos y/o servicios para reforzar su catálogo.

Si necesita ayuda en cualquier paso de la creación del producto o servicio simplemente debe clic al botón "Guide"

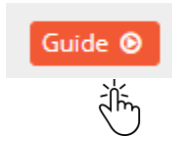

## EDICIÓN DE PRODUCTOS Y/O SERVICIOS

Una vez creado el producto o servicio, el exportador podrá complementar y editar su información, reingresando a la sección Catálogo (de Productos o Servicios) y haciendo clic sobre el nombre del producto o servicio. Además, de tener la opción de editar los campos completados en primera instancia, el exportador podrá ingresar información en nuevos campos, tal como muestra la siguiente imagen:

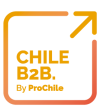

## 1. INFORMACIÓN BÁSICA\*

Comprende la incorporación de submarca, fabricante, países restringidos para la venta y exclusivo para estos importadores.

| CHILE<br>B2B.<br>Dy ProChie                                     | Editar Prod                          | UCTO * Campos requeridos<br>recios Archivos Comentarios de expertos Logística | Guardar Ver el producto Cancelar        |
|-----------------------------------------------------------------|--------------------------------------|-------------------------------------------------------------------------------|-----------------------------------------|
| 👫 PERFIL DE LA COMPAÑÍA<br>🇞 BODEGAS<br>🗐 CATÁLOSO DE PRODUCTOS | Información                          | básica                                                                        | Descripción del producto Editor de HTML |
| CATÁLOGO DE SERVICIOS                                           | Tipo de producto                     | Organic Fruit                                                                 |                                         |
| PROMOCIONES                                                     | Modelo                               | 2FM3jTXd                                                                      |                                         |
|                                                                 | Nombre del<br>producto 🍁             | Maqui                                                                         |                                         |
| SOCIOS COMERCIALES                                              | Traducir Nombre de<br>Producto       |                                                                               | Estic • Formato • Fuente • Ta • A.• Q.• |
|                                                                 | Nombre de la<br>Empresa 🗰            | Berries Group                                                                 |                                         |
|                                                                 | Sub marca                            |                                                                               | amnajkamkatamee                         |
|                                                                 | Fabricante                           |                                                                               |                                         |
|                                                                 | Certificaciones                      | WFTO × FAIRTRADE ×                                                            |                                         |
|                                                                 | Países restringidos<br>para la venta | Elija un País*                                                                | Characler: 26/15000                     |
|                                                                 | Exclusivo para<br>estos Importadores | Seleccionar importadores                                                      |                                         |

## 2. COMENTARIOS DE EXPERTOS<sup>\*</sup>

Si los productos que el exportador comercializa cuentan con comentarios de una persona o entidad con reconocimiento como fuente fiable en aquella materia, debe indicarlos en este apartado.

| СНЩЕ                                        |                                             | Ν                                                      | IN / Exportador ES / USD 😋 🕢 🦉 👔 |
|---------------------------------------------|---------------------------------------------|--------------------------------------------------------|----------------------------------|
| B2B.<br>By ProChile                         | Editar Producto * Campos requerid           | los                                                    | Guardar Ver el producto Cancelar |
| 🖀 PERFIL DE LA COMPAÑÍA                     | Información básica Precios Archivos Comenta | arios de expertos Logística Palabras Clave Conformidad | 1                                |
| CATÁLOGO DE PRODUCTOS CATÁLOGO DE SERVICIOS | # Revisión Nombre                           | Resumen                                                | URL                              |
| PROMOCIONES                                 | Revisión de expertos# 1                     |                                                        | Basura                           |
| IMPORTADORES     SOCIOS COMERCIALES         | Revisión de expertos# 2                     |                                                        | â Basura                         |
|                                             | Revisión de expertos# 3                     |                                                        | â Basura                         |
|                                             | Agregar otra revisión de expertos           |                                                        |                                  |
|                                             |                                             |                                                        |                                  |
|                                             | ALL.                                        |                                                        |                                  |

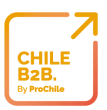

## 3. LOGÍSTICA\*

Involucra todas las especificaciones relativas a dimensiones y cantidades del producto en diferentes unidades de venta.

| ×                                           |                                              |                                    | ٦                                                              | NN / Exportador Es / USD 📽 |                         |
|---------------------------------------------|----------------------------------------------|------------------------------------|----------------------------------------------------------------|----------------------------|-------------------------|
| B2B.<br>By ProChile                         | Editar Produ                                 | JCTO * Campos requeridos           |                                                                | Guardar                    | er el producto Cancelar |
| 🇌 PERFIL DE LA COMPAÑÍA                     | Información básica Pre                       | cios Archivos Comentarios de exper | tos Logística Palabras Clave Conformida                        | ıd                         |                         |
| CATÁLOGO DE PRODUCTOS CATÁLOGO DE SERVICIOS | Logística                                    |                                    |                                                                |                            |                         |
| PROMOCIONES<br>ÓRDENES                      | Plazo de ejecución<br>de producción          |                                    | Unidad de medida<br>Dimensional del<br>MasterPack              | -Elige una unidad-         |                         |
| SOCIOS COMERCIALES                          | Longitud del<br>producto                     | 0,00                               | Peso del<br>MasterPack                                         | 0,00                       |                         |
|                                             | Ancho del producto                           | 0,00                               | Unidad de medida<br>del Peso del<br>MasterPack                 | -Elige una unidad-         |                         |
|                                             | Unidad de medida<br>Dimensional del          | -Elige una unidad-                 | Cantidad por<br>InnerPack                                      |                            |                         |
|                                             | Producto<br>Peso del Producto                | 0,00                               | Longitud del<br>InnerPack                                      | 0,00                       |                         |
|                                             | Unidad de medida<br>del Peso del<br>Broducto | -Elige una unidad-                 | Ancho del<br>InnerPack                                         | 0,00                       |                         |
|                                             | Metros Cúbicos del<br>Paquete                | 0,00                               | Altura del<br>InnerPack<br>Unidad de medida<br>Dimensional del | 0,00<br>-Elige una unidad- |                         |

#### 4. PALABRAS CLAVE

Es fundamental para lograr posicionar sus productos y/o servicios, que detalle algunas palabras clave que permitan visibilizar su oferta en los motores de búsqueda. ¿Qué palabras usaría para encontrar el producto o servicio que exporta?

| CHILE                         |                               |                                         |                | NN / Exportador | ES / USD 📽 🕜 🐼             |         |
|-------------------------------|-------------------------------|-----------------------------------------|----------------|-----------------|----------------------------|---------|
| B2B.<br>By PreChile           | Editar Producto               | Campos requeridos                       |                |                 | Guardar Ver el producto Ca | ancelar |
| 🔗 PERFIL DE LA COMPAÑÍA       | Información básica Precios Ar | hivos Comentarios de expertos Logística | Palabras Clave | Conformidad     |                            |         |
| BODEGAS CATÁLOGO DE PRODUCTOS |                               |                                         |                |                 |                            |         |
| CATÁLOGO DE SERVICIOS         | Palabras Clave                |                                         |                |                 |                            |         |
|                               | Palabra Clave 1               |                                         |                |                 |                            |         |
|                               |                               |                                         |                |                 |                            |         |
| SOCIOS COMERCIALES            | Palabra Clave 2               |                                         |                |                 |                            |         |
|                               | Palabra Clave 3               |                                         |                |                 |                            |         |
|                               | Palabra Clave 4               |                                         |                |                 |                            |         |
|                               | Palabra Clave 5               |                                         |                |                 |                            |         |
|                               | Palabra Clave 6               |                                         |                |                 |                            |         |
|                               | Palabra Clave 7               |                                         |                |                 |                            |         |
|                               | Palabra Clave 8               |                                         |                |                 |                            |         |
|                               | Añadir Palabra clave          |                                         |                |                 |                            |         |

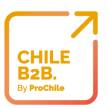

## 5. CONFORMIDAD\*

Incluye el detalle de requisitos, certificaciones de las normas y reglas de seguridad de los productos, si estos aplican.

|                                                              |                            |                                            |           | NN /                                 | Exportador Es / USD 😋 | 0 9 4                    |
|--------------------------------------------------------------|----------------------------|--------------------------------------------|-----------|--------------------------------------|-----------------------|--------------------------|
| B2B.<br>By ProChile                                          | Editar Produ               | JCTO * Campos requeridos                   |           |                                      | Guardar               | Ver el producto Cancelar |
| 🖀 PERFIL DE LA COMPAÑÍA                                      | Información básica Pr      | ecios Archivos Comentarios de expertos l   | .ogística | Palabras Clave Conformidad           |                       |                          |
| 🗞 BODEGAS<br>📓 CATÁLOGO DE PRODUCTOS                         | Conformidad                |                                            |           |                                      |                       |                          |
| CATÁLOGO DE SERVICIOS PROMOCIONES                            | Comornidad                 |                                            |           |                                      |                       |                          |
| 🐂 ÓRDENES                                                    | País de origen 🗰           | Chile                                      | Ŧ         | Certificación 1                      |                       |                          |
| <ul> <li>IMPORTADORES</li> <li>SOCIOS COMERCIALES</li> </ul> | País donde se<br>ensambló  | Elija el país del ensamblaje del producto* | Ŧ         | Certificación 2                      |                       |                          |
|                                                              | Material de<br>fabricación |                                            |           | Certificación 3                      |                       |                          |
|                                                              | Contenido en               |                                            |           | Certificación 4                      |                       |                          |
|                                                              | Garantía del               |                                            |           | Certificación 5                      |                       |                          |
|                                                              | producto                   |                                            |           | Certificación 6                      |                       |                          |
|                                                              | Prop 65                    |                                            |           | Certificación de<br>sostenibilidad 1 |                       |                          |
|                                                              | Advertencia CPSIA          | Seleccione una Opción*                     | Ŧ         | Certificación de sostenibilidad 2    |                       |                          |
|                                                              | Advertencia CPSIA          | Seleccione una Opción*                     | •         | Certificación de<br>sostenibilidad 3 |                       |                          |
|                                                              | 2                          |                                            |           |                                      |                       |                          |

## NEGOCIACIÓN DE PRODUCTOS

1. RESPONDER SOLICITUD DE MUESTRAS

Sólo en el caso que el exportador al crear el perfil de su compañía haya seleccionado la opción acepta órdenes de muestra, el importador podrá solicitarlas. Una vez realizada dicha solicitud, el exportador recibirá una notificación en el Marketplace indicando la misma. Al hacer clic sobre la notificación, se desplegará la siguiente pantalla:

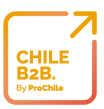

| # PERFEDELA COMPAÑA<br>& ROMAN                                                                           |                                                                                                    |                                                                           |                                            | Comp                                                                                                    | partir Muestras Gratis                | estica Enviar Muestras Grat                                                                  | is Rechazar Muest                                                                      | ras Gratis       |
|----------------------------------------------------------------------------------------------------|----------------------------------------------------------------------------------------------------|---------------------------------------------------------------------------|--------------------------------------------|----------------------------------------------------------------------------------------------------|---------------------------------------|----------------------------------------------------------------------------------------------|----------------------------------------------------------------------------------------|------------------|
| <ul> <li>склідово ве мористов</li> <li>мерокосониз</li> <li>верокосониз</li> <li>ангонтьорназ</li> </ul> | Resumen<br>Muestras Graos # 1679301<br>Factura #:<br>Importadiori Islana<br>Estado: Bajo Revisión<br>Auros de Embergue:<br>Ubicación de la bodegai Chile<br>Warehoude | Fecha de ein<br>Prioridad: N<br>Fecha de en<br>Númera del<br>Transportist | ño real:<br>5<br>No deseada<br>Rastreta: 💣 |                                                                                                    |                                       | News Feed para<br>Muestras<br>Otto Congregations<br>before clubing the<br>1. Added a Carrier | e esta Orden de<br>Ins Maque Labi Piesse mais<br>button "Ship Free Samples<br>( Number | c sure<br>Lyouve |
|                                                                                                    | Detalles de los produc                                                                                                    | ctos de la Orde                                                           | n                                          | Paralle conflicted                                                                                                    | Protection water and a destand        | Predeterminado<br>Manda mensajes aq                                                          | ul                                                                                     | •<br>Enviar      |
|                                                                                                    | Cápsulas de maquí<br>Berries per Caja de cantón                                                                                                    | Presidence<br>Presidence                                                  | 1 🖋                                        | USD \$ 0,00                                                                                                    | USD \$ 0,00                           | Detalles adicion                                                                             | ales                                                                                   |                  |
| 0                                                                                                    |                                                                                                    | Totali                                                                    | 3                                          |                                                                                                    | 7                                     | Ervier er<br>Islala<br>jhajhsajknas<br>bhgf<br>hgjhgyhg                                      |                                                                                        |                  |
|                                                                                                    |                                                                                                    |                                                                           |                                            |                                                                                                    |                                       | Desales<br>Fecha de creación<br>Ordenedo por<br>Orden de Vertac                              | 18-10-2018<br>Istata - 1 y                                                             |                  |
|                                                                                                    | Archivos relació                                                                                                    | onados                                                                    | Lista de ampaqu                            | n (Requestida)                                                                                                    | RA (Sequeride)                        | CEM estimates                                                                                | 0.00                                                                                   |                  |
|                                                                                                    |                                                                                                    |                                                                           |                                            | A REAL PROPERTY AND A REAL PROPERTY AND A REAL | 1 1 1 1 1 1 1 1 1 1 1 1 1 1 1 1 1 1 1 | And and history                                                                              | Cargonatth                                                                             |                  |
|                                                                                                    |                                                                                                    | rgar archivos                                                             |                                            | Cargar archivos                                                                                                    |                                       | Archive de                                                                                   | e números de serie<br>Cargor ante                                                      |                  |

El exportador tiene la opción de aceptar o rechazar las muestras gratis.

Bajo el primer escenario, es decir, la aceptación del envío de muestras gratis, éste debe acordar con el importador las condiciones de envío (empresa de transporte a utilizar y pago del envío) a través del chat del Marketplace o News Feed. Posterior a la gestión del envío, debe completar los campos de número de rastreo y transportista. Por último, presionar el botón "*Enviar muestras gratis*" y "*confirmar*" su envío.

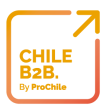

 En el caso de optar por la opción de rechazar la solicitud recibida, el exportador debe presionar el botón *"Rechazar Muestras Gratis"*, explicitar el motivo del rechazo y *"confirmar"* su opción.

| CHILE<br>By PrecMise                                          | Muestras Gratis #1                                                                                                    | ¡Atención!, esta<br>Por favor confirma qu                 | as a punto de<br>ue quieres rechazar                   | rechazar<br>Ia Orden de Muestra | :                                    | x x x x x x x x x x x x x x x x x x x                                                                                                    |
|---------------------------------------------------------------|----------------------------------------------------------------------------------------------------|-----------------------------------------------------------|--------------------------------------------------------|---------------------------------|--------------------------------------|----------------------------------------------------------------------------------------------------|
| 🏶 PERFIL DE LA COMPAÑÍA                                       |                                                                                                    | Motivo                                                    |                                                        |                                 |                                      | ca Erwiar Muestras Gratis Rechazar Muestras Gratis                                                                                                    |
| Catalogo de productos  Producciones  Trododenes  Dimorradores | Resumen<br>Muestras Grats #: 1679345<br>Factura #:<br>Importador: Ialala<br>Estado: Bajo Revisión<br>Punto de Embarque:<br>Ubicación de la bodegar Chile<br>Warehouse | Fecha de<br>Prioridad<br>Fecha de<br>Número d<br>Trenspor | envio real:<br>: No<br>envio deseada:<br>de Rastreo: 🔗 |                                 | Cancelar Rechaza                     | News Feed para esta Orden de<br>Muestras     C     momente age     Ozz: Congratulations Magui Labi Please make sure<br>before clicking the button "Ship Free Samples, youve:<br>S.Added a Tracking Number<br>2.Added a Carrier. |
|                                                               | Detalles de los prod                                                                                                    | uctos de la Oro                                           | den                                                    |                                 |                                      | Predeterminado •<br>Manda mensajes aqui Enviar                                                                                                    |
|                                                               | Producto<br>Cápsulas de maqui<br>Berries per Caja de cartón                                                                                                    | # Modelo<br>PmWyqJKr<br>Total:                            | Cantidad<br>1 🔗                                        | Precio unitario<br>USD \$ 0,00  | Precio unitario total<br>USD \$ 0,00 | Detalles adicionales<br>Enviar a:<br>Ialala                                                                                                    |
|                                                               |                                                                                                    |                                                           |                                                        |                                 |                                      | bhgf<br>hgjhgvhg                                                                                                    |

También, puede compartir la solicitud de muestras con otro usuario de la compañía, presionando el botón *"Compartir Muestras Gratis"*, seleccionando el destinatario y finalmente escribiendo un mensaje en el que debe detallar el objeto de tal acción.

#### 2. GENERAR ÓRDENES DE COMPRA

Cuando el importador envíe una solicitud de negociación, el exportador podrá:

A. APROBAR NEGOCIACIÓN: el exportador sólo debe presionar el botón "aprobar negociación" y "confirmar" su aprobación. Una vez confirmada, debe ir a la sección "Órdenes", hacer clic en la "Orden en curso" e ingresar la información correspondiente al número de rastreo y transportista. Además, debe cargar archivos relacionados como factura, lista de empaque y B/L. En el caso del ítem "Factura", es necesario presionar el botón "Cargar archivos" e ingresar el "número de factura", "fecha de la factura", "fecha de envío", "fecha de vencimiento de la factura", y "condiciones de pago". Además, debe adjuntar el archivos tanto en el ítem "Lista de empaque" como en "B/L," en donde se selecciona el archivo que se desea adjuntar y se guardan los cambios. Por último, se presiona el botón "Aprobar negociación" y confirmar su envío.

|                                                                                                    |                                                                                                    |                                                                                                    |                                                                                                    | B2B,<br>By ProChile                                                                                                    |
|----------------------------------------------------------------------------------------------------|----------------------------------------------------------------------------------------------------|----------------------------------------------------------------------------------------------------|----------------------------------------------------------------------------------------------------|----------------------------------------------------------------------------------------------------|
| ×                                                                                                    |                                                                                                    |                                                                                                    | PP / E                                                                                                    | Exportador Es/USD 📽 🔕 🥥 📳                                                                                                    |
| B2B.<br>By ProChile                                                                                                    | Negociación #1679333 /                                                                                                    | / Negociación Maqui Lab                                                                                                    |                                                                                                    |                                                                                                    |
| <ul> <li>PERFIL DE LA COMPAÑÍA</li> <li>BODEGAS</li> <li>CATÁLOGO DE PRODUCTOS</li> </ul>                                                              |                                                                                                    | C                                                                                                    | Compartir Negociación Rechazar Nego                                                                                      | clación Reenviar a Importador Aprobar Negociación                                                                                                    |
|                                                                                                    | Resumen                                                                                                    |                                                                                                    |                                                                                                    | News Feed para esta Negociacion 🖻                                                                                                    |
| F UNDERES                                                                                                    | Negociación #: 1679333<br>Importador: Ialala<br>Estado: Vendedor Negociando<br>Punto de Emorque:<br>Ublicación de la bodega: Chile<br>Warehouse                                                                                                    | Términos de pago:<br>30 Días<br>Método de pago:<br>50% de depósito, Balance antes d                                                                                                    | ۲<br>e la entrega ۲                                                                                                    | Predeterminado <ul> <li>Manda mensajes aqui</li> <li>Enviar</li> </ul>                                                                                                    |
|                                                                                                    | Detalles de los<br>productos de la<br>Orden                                                                                                    | recha de envio deseada: U4-11-2018 🎸                                                                                                    | Incoterm: EXW                                                                                                    | Detalles adicionales                                                                                                    |
|                                                                                                    | Producto # Mo                                                                                                    | delo Cantidad Precio de                                                                                                    | seado Precio total deseado                                                                                               | lalala<br>jhajhsajknas<br>bhgf                                                                                                    |
|                                                                                                    | Berries per Caja de cartón                                                                                                    | 250000 <b>6</b> USD \$ 8,01                                                                                                    | USD \$ 2.000.000,00                                                                                                    | Agingyng v<br>Australia<br>Enviar a:                                                                                                    |
| <ul> <li>PERFIL DE LA COMPAÑÍA</li> <li>DE DEGAS</li> <li>CATÁLOGO DE PRODUCTOS</li> <li>PROMOCIONES</li> <li>ÓRDENES</li> <li>IMPORTADORES</li> </ul> | Resumen         Negociación #: 1679333         Importador: Ialala         Estado: Vendedor Negociando         Punto de Embarque:         Ubicación de la bodega: Chile         Warehouse         Detalles de los<br>productos de la<br>Orden         Producto       # Mo         Cápsulas de maqui<br>Berries per Caja de carrón       Proteito | Términos de pago:         30 Días         Método de pago:         50% de depósito, Balance antes d         Fecha de envio deseada: 04-11-2018 €         delo       Cantidad         Precio de         k:       250000 | Compartir Negociación Rechazar Nego<br>e la entrega   Incoterm: EXW<br>seado Precio total deseado<br>USD \$ 2,000,000,00 | clación Reenviar a Importador Aprobar Negociación News Feed para esta Negociación Predeterminado Manda mensajes aqui Enviar Detalles adicionales Cobrar a: lalala lyhajhsajknas Enviar a: lalala lyhajhsajknas lyhajhsajknas |

- B. RECHAZAR NEGOCIACIÓN: presionando el botón homónimo y confirmando el rechazo.
- C. REENVIAR NEGOCIACIÓN: cuando la solicitud del importador no se ajusta del todo a las exigencias del exportador. Este último puede realizar modificaciones en *"Términos de pago", "Método de pago", "Cantidad"* y/o *"Precio deseado"*. Posteriormente, debe reenviar la negociación al importador presionando el botón *"Reenviar a Importador"*, esperar su respuesta y continuar con las opciones antes descritas.
- D. COMPARTIR NEGOCIACIÓN: cuando el exportador recibe una solicitud de muestras gratis, cuenta con la opción de compartir dicha información con otros usuarios de su compañía, presionando en botón "*Compartir producto*".

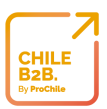

## NEGOCIACIÓN DE SERVICIOS

#### 1. RESPONDER COTIZACIÓN

Una vez que el importador haya solicitado una cotización de servicio, el exportador podrá responder a dicha solicitud haciendo clic en la notificación correspondiente y completando los siguientes campos: *Detalles, alcance, hitos de pago, precio* y *fecha de vigencia de la propuesta.* 

| Detalles<br>identificar características del servicio a requerir        |                                                                                                    |                            |
|------------------------------------------------------------------------|----------------------------------------------------------------------------------------------------|----------------------------|
| Detalles de la Propuesta<br>Versión<br>Iabels.proposalDetailsService @ | 1<br>Aspectos a destacar y características que diferencian al servicio propuesto                                                                                                    |                            |
| Alcance O                                                              | requisitos, cobertura y descripción del servicio propuesto                                                                                                    |                            |
| Hitos de Pago 🛛 🛛                                                      | Su         Mo         Tu         We         Th         Fr           30         31         1         2         3         4           6         7         8         9         10         11           13         14         15         16         17         18           20         21         22         23         24         25 | <b>Sa</b><br>5<br>12<br>19 |
| Precio total (USD\$)                                                   | 0 20 21 22 23 24 23<br>27 28 29 30 31 1<br>3 4 5 6 7 8                                                                                                    | 2                          |
| labels.validityProposal O                                              | 07-01-2019 Envlar Propuesta                                                                                                    |                            |

## **PROMOCIONES**\*

Para lanzar una promoción dentro de ChileB2B, el exportador debe realizar las siguientes acciones:

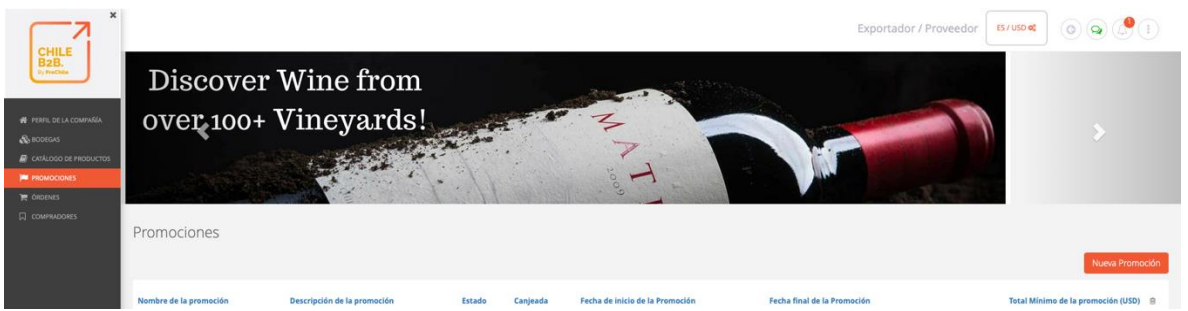

- 1. Ingresar a la sección "Promociones", ubicada en la parte izquierda de su pantalla, tal como se muestra en la siguiente captura.
- 2. Presionar el botón "Nueva Promoción"

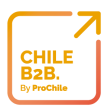

- 3. Seleccionar los clientes objetivo. Éstos pueden ser los *importadores* actuales con los que ya tiene relación comercial, o bien dirigir la promoción a todos los importadores que manifestaron como categorías de interés, aquellas que el exportador comercializa.
- 4. Ingresar los datos correspondientes a:
  - A. Nombre de la promoción
  - B. Incoterm
  - C. Descripción de la promoción
  - D. Condiciones de la promoción
  - E. Debe seleccionar el *método de pago* en la opción respectiva.
  - F. Enseguida, debe escoger los *términos de pago*.
  - G. También, se exige escoger el *plazo de vigencia* de la promoción (fechas de inicio y de término)

| ×                                                          |                                                                |                              |                        |                           | NN / 1             | Exportadoi      | ES / USD 📽                      |                               |          |  |  |  |
|------------------------------------------------------------|----------------------------------------------------------------|------------------------------|------------------------|---------------------------|--------------------|-----------------|---------------------------------|-------------------------------|----------|--|--|--|
| CHILE<br>B2B.<br>By ProChile                               | Promoción #1656019 / +*-<br>INFORMACIÓN PROMO -<br>PASO 1 de 2 |                              |                        |                           |                    |                 |                                 |                               |          |  |  |  |
| FREFIL DE LA COMPAÑÍA<br>BODEGAS<br>FCATÁLOGO DE PRODUCTOS | Importadores Disponibles<br>Seleccionar importadores *:        | ARTÍCULOS<br>Seleccionar Boo | DE LA PROMO            | OCIÓN - PA                | SO 2 de 2          |                 |                                 |                               |          |  |  |  |
| CATÁLOGO DE SERVICIOS                                      |                                                                | Chile Wareh                  | Chile Warehouse *      |                           |                    |                 |                                 |                               |          |  |  |  |
| PROMOCIONES                                                | Información Básica de la                                       | Modelo #                     | Descripción            | Precio<br>Regular         | Precio Promocional | Orden<br>Minima | Orden Mínima<br>de la Promoción | Inventario de la<br>Promoción | 8        |  |  |  |
| IMPORTADORES<br>SOCIOS COMERCIALES                         | Promoción<br>Nombre de la promoción <b>*</b> :                 | sVclkpES                     | Maqui<br>Organic Fruit | USD \$1.00 -<br>\$30.00 / | 1.00               | 10000 Cajas     | 1000                            | 1000000                       | 8        |  |  |  |
|                                                            | +*.                                                            |                              |                        | Caja                      |                    |                 |                                 |                               |          |  |  |  |
|                                                            | Incoterm *:                                                    |                              |                        |                           |                    |                 |                                 |                               | _        |  |  |  |
|                                                            | FOB *                                                          |                              |                        |                           |                    |                 | Ag                              | regar Productos a Pron        | nocionar |  |  |  |
|                                                            | Promo Description 🐐                                            | Términos de pago*            |                        |                           |                    |                 |                                 |                               |          |  |  |  |
|                                                            | ННВУН                                                          | 30 Days                      | 5.40<br>(14)           |                           |                    |                 |                                 |                               |          |  |  |  |
|                                                            |                                                                | Fecha de inicio de la        | Promoción 🗚            |                           |                    |                 |                                 |                               |          |  |  |  |
|                                                            | Condiciones de la promoción *                                  | 20-09-2018                   | =                      |                           |                    |                 |                                 |                               |          |  |  |  |
|                                                            | XNSDKSK                                                        | Fecha final de la Pror       | noción*                |                           |                    |                 |                                 |                               |          |  |  |  |
|                                                            |                                                                | 30-09-2018                   | =                      |                           |                    |                 |                                 |                               |          |  |  |  |
|                                                            | Método de pago*                                                | Total Mínimo de la pr        | omoción (USD) *:       |                           |                    |                 |                                 |                               |          |  |  |  |
|                                                            | Cash with Order (CWO) *                                        | 1000,00                      |                        |                           |                    |                 |                                 |                               |          |  |  |  |
|                                                            |                                                                | Estado *:                    |                        |                           |                    |                 |                                 |                               |          |  |  |  |

H. Seleccionar la bodega (lugar de despacho) que utiliza para esta operación y presionar el botón "Agregar Productos a Promocionar". Enseguida, el exportador debe ingresar el total mínimo de la promoción y posteriormente debe ingresar el precio promocional, la orden mínima y el inventario disponible.

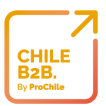

| CHILE                                                                                                    | Selecciona los Producto                                     | os a Promocionar                                    |                                                                      | ×                                                                   | uso a                         |          |
|----------------------------------------------------------------------------------------------------|-------------------------------------------------------------|-----------------------------------------------------|----------------------------------------------------------------------|---------------------------------------------------------------------|-------------------------------|----------|
| B2B.<br>By ProChile                                                                                                    | Seleccionar                                                 | Seleccionar                                         | Seleccionar                                                          | Seleccionar                                                         | entio de la Promocón          | Cancelar |
| <ul> <li>PERFL DE LA COMPAÑÍA</li> <li>DODERA</li> <li>CATALOGO DE REDOUCTOS</li> <li>PERSINCIONES</li> <li>CADENES</li> </ul> |                                                             |                                                     |                                                                      |                                                                     |                               |          |
| 口 comprisones<br>口 socios comerciales                                                                                          | Delicious Coffee Ever - 340g<br>USD \$8.00 - \$9.00 / Pieza | aceite maravilla<br>USD \$10.00 - \$100.00 / Unidad | Cafe Instantaneo Increible!<br>USD \$8.00 - \$12.00 / Caja de cartón | Delicious Coffee Bag - 60kg<br>USD \$5.70 - \$6.50 / Caja de cartón | Inventario de la<br>Promoción | 8        |
|                                                                                                    | Seleccionar                                                 | Seleccionar                                         | Seleccionar                                                          | Seleccionar                                                         | na los Productos a Pror       | nacionar |
|                                                                                                    |                                                             |                                                     |                                                                      |                                                                     |                               |          |

 En caso de que no desee continuar ingresando más productos, debe ir a la parte superior derecha de la pantalla y presionar sobre el botón *"Guardar"*. Luego de haber guardado la promoción, se habilitará el botón *"Lanzamiento de la Promoción"*.

Cabe destacar que la promoción solo estará activa entre las fechas programadas previamente.

Al presionar sobre el botón de lanzamiento, deberán aparecer los siguientes mensajes de confirmación.

| Lanzar confirmación de la promoción     | ×               |
|-----------------------------------------|-----------------|
| Confirma que deseas lanzar la promoción |                 |
|                                         | Cancelar Enviar |

En caso de que desee eliminar una promoción que no fue lanzada, podrá realizarlo en la pantalla principal de esta sección.

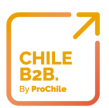

## SOPORTE

Si necesita contactarse con el área de soporte de la plataforma informática, debe presionar en el botón naranjo **"Chat"**, ubicado en la parte inferior izquierda. De esta forma, tendrá asesoría sobre el uso de la plataforma y/o solución de dudas o problemas que puedan surgir.

|                                                                                             | ducto               | Q                                            | Exportac                                                     | dor / Comprador        | ES / USD <b>«</b> |
|---------------------------------------------------------------------------------------------|---------------------|----------------------------------------------|--------------------------------------------------------------|------------------------|-------------------|
| Hola (1), ¿Necesitas Ayuda?<br>Coméntanos tus inquietudes o<br>compartenos tus comentarios. | )mpañía 🛊 Camp      | os requeridos<br>Usuarios Archivos de la Con | spañia Fortaleza del Perfil                                  |                        | Guardar Ver p     |
| Iniciar una conversación<br>El equipo suele responder en cuestión de<br>minutos.            | hile corp           |                                              | Categorías de<br>Interès <b>*</b><br>Pais de origen <b>*</b> | Seleccione una Categ   | oria*             |
|                                                                                             | ■ • (11) 96123-4567 |                                              | Dirección *                                                  | Rua 1                  |                   |
| HURVE COnversacion                                                                          | _                   |                                              | Ciudad *<br>Estado / Provincia                               | São Paulo              |                   |
| Find an answer quickly Search for answers                                                   |                     |                                              | *<br>Código postal                                           |                        |                   |
|                                                                                             | Canaany<br>Analah   |                                              | Países con<br>Presencia                                      | Elija una Región o Est | ado*              |
| FromOzz Knowledge Center                                                                    |                     | Q                                            |                                                              |                        |                   |
| Fromozz Video Tutorial                                                                      |                     |                                              |                                                              |                        |                   |
|                                                                                             |                     | Q                                            |                                                              |                        |                   |

## PREGUNTAS FRECUENTES

- 1. ¿Cuántos productos se pueden ingresar en el plan gratis? Se puede ingresar hasta 10 productos.
- 2. ¿En algún momento empezarán a cobrar por usar el plan gratis? No, dicho plan siempre será gratuito.
- 3. No tengo fotos profesionales, ¿qué debo hacer? Debes subir las fotos con las que cuentes, aunque es recomendable tener fotos profesionales (idealmente con fondo blanco y que cumplan con las características mínimas) es importante que puedas digitalizar tu oferta exportable.
- ¿Cómo resuelvo el envío de una orden dentro de ChileB2B? Actualmente debes coordinar lo relativo a envíos por los canales de comunicación de ChileB2B: Chat y/o News Feed.

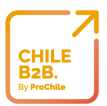

#### 5. ¿Cómo recibo pagos por órdenes dentro de Chile B2B?

Se deben acordar los términos y métodos de pago por los canales de comunicación de ChileB2B.

#### 6. ¿Me pueden ayudar con procesos de certificaciones?

En una segunda etapa de ChileB2B se incorporará información relativa a empresas dedicadas a brindar asesoría para la obtención de todas las certificaciones pertinentes.

#### 7. ¿Qué empresa va a poder ver la información que subo?

Actualmente las únicas empresas que podrán ver toda la información de tu compañía y de tus productos o servicios, son aquellas empresas importadoras verificadas por una Oficina Comercial de ProChile en el extranjero.

#### 8. ¿Cómo se va a promocionar ChileB2B?

La extensa red externa de ProChile alrededor del mundo invitará a miles de importadores a que se registren en ChileB2B y descubran la oferta exportable nacional.

#### 9. ¿Puedo publicitar mis productos?

Para acceder a publicidad adicional dentro de ChileB2B debes contactarte con Fromozz, empresa licitante de ChileB2B, vía correo electrónico a sales.chile@fromozz.com.

#### 10. ¿Cómo puedo contactar a soporte?

Si necesita asistencia en el uso de ChileB2B, favor contactar a servicio al cliente por correo electrónico a supportglobal@fromozz.atlassian.net o directamente en el botón de soporte (botón naranjo ubicado en la parte inferior izquierda). También tenemos una plataforma para recibir sus sugerencias, recomendaciones, problemas y/o dudas: https://fromozz.atlassian.net/servicedesk/customer/portal/6